## 7-2 - Sub and Vendor Confirmation of Payments

Responsible Party Consultant

Revision Date 07/2022

Procedure

## Confirm Payments

Within 15 days of receiving notice from the system when the prime has reported their payment, log in to the system to confirm your payment.

See "Access and Complete the Audit" for help getting to this step

Note: All payments need to be reported even when a firm did not receive a payment

Once you have entered the audit, confirm the payment reported. This step is for situations where there are no payment disputes. **Confirmation is required even if the payment is \$0.** 

If the payment amount is disputed or withheld, skip this step. See "Report a Payment Dispute"

Click "Confirm Payment Received"

| Conservation   1000 Conserval - Con-                                                                                                    |                                                                                                    | Comments                  | 1 marca 1                                                   |                                                                                                    |                                                                                                    |                                        |                                                                                  |                                 |                                |                                                                                                    |
|----------------------------------------------------------------------------------------------------|----------------------------------------------------------------------------------------------------|---------------------------|-------------------------------------------------------------|----------------------------------------------------------------------------------------------------|----------------------------------------------------------------------------------------------------|----------------------------------------|----------------------------------------------------------------------------------|---------------------------------|--------------------------------|----------------------------------------------------------------------------------------------------|
| Colorado Department of Transport<br>Test2: TEST2<br>Prime: CDOT Prime Test 1                                                                                                    | tation                                                                                                    | nessayes   Commenta       | [ Popular ]                                                 |                                                                                                    |                                                                                                    |                                        |                                                                                  |                                 |                                | Status: Open<br>10/26/2017 - 9/30/2020<br>Current Value: \$10,000,000                                                                                 |
| This is an audit notice for the contrac                                                                                                    | ct listed below. Submit a response fo                                                                                                    | r each item listed belo   | w by clicking each link in the Audit J                      | Actions table. It is possible                                                                            | e that some actions are not available at a s                                                                                                    | pecific time due to peni               | ting reports from other con                                                      | ntractors.                      |                                |                                                                                                    |
| Audit Information                                                                                                    |                                                                                                    |                           |                                                             |                                                                                                    |                                                                                                    |                                        |                                                                                  |                                 |                                |                                                                                                    |
| Time Period                                                                                                    |                                                                                                    |                           | October 2017                                                |                                                                                                    |                                                                                                    |                                        |                                                                                  |                                 |                                |                                                                                                    |
| Date & Time Posted                                                                                                    |                                                                                                    |                           | Local: 11/1/2017 6:10:54 AM<br>System: 11/1/2017 6:10:54 AJ | CDT<br>A CDT                                                                                             |                                                                                                    |                                        |                                                                                  |                                 |                                |                                                                                                    |
| You are assigned to this contract in made by you to lower subcontractor                                                                                                    | levels. As a subcontractor your res                                                                                                    | consibility is to confirm | payments made to you by the prim                            | icie that some actions are<br>e or higher level subcontra                                                | not avariable at a specific time. As a subplactors                                                                                                | num You (myo score                     | na to commi paymenta m                                                           | 1948 <u>10</u> 100 01 118 p.114 | e or regret rever sourcompacto | rs and report payments                                                                                                    |
| Audit Actions                                                                                                    | nuepe capacities, submit a respon-<br>lievels. As a subcontractor your res                                                                                                    | consibility is to confirm | payments made to you by the prim                            | icke that some actions are<br>e or higher level subcontra                                                | not avanacie at a specific time. As a subp<br>actors                                                                                              | nume your responsions.                 | na to commi paymenta m                                                           |                                 |                                | is and report payments                                                                                                    |
| rou are assigned to this contract in m<br>made by you to lower subcontractor<br>Audit Actions<br>Ther 1 Subcontractor to CDOT Prime                                                                                                | Nevers As a subcontractor your res<br>Revels As a subcontractor your res<br>Category<br>e Test 1                                                                                                    | consibility is to confirm | payments made to you by the prim                            | Los trat sorre actors are<br>e or higher level subcontro<br>Lub Confirm payment<br>SubPrime Report 1 sul | received                                                                                                    | Action Reg                             | uired & Response Due D                                                           | Date                            |                                | due by 11/21/2017<br>audit lock on 8/21/22017<br>due by 11/1/21/2017                                                                                  |
| rou are assigned to this contract in m<br>made by you to lover subcontractor<br>Audit Actions<br>Tier 1 Subcontractor to CDOT Prime                                                                                                | nurbpe capacities submit a response<br>levels. As a subcontractor your red<br>Category<br>e Test 1                                                                                                    | consibility is to confirm | payments made to you by the prim                            | be that some actions are<br>or higher evel subcontro<br>sub-Confirm payment<br>Sub-Prime Report 1 sut    | not avalable at a specific time, we a supp<br>received                                                                                            | Action Reg                             | uired & Response Due D                                                           | Date                            |                                | due by 11/21/2017<br>audit lock on 8/21/2201<br>due by 11/16/2017<br>audit lock on 8/16/2291                                                          |
| The are assigned to this contract in a<br>made by you biner subcontractor<br>Audit Actions<br>Tier 1 Subcontractor to CDOT Prime<br>Tier 1 Subcontractor to CDOT Prime                                                             | matpe Capacities Submit a response<br>revels. As a subcontractor your ret<br>Category<br>e Test 1                                                                                                    | consibility is to confirm | payments made to you by the prim                            | Lo Confirm payment<br>Sub Confirm payment<br>Sub Confirm payment                                         | received<br>received<br>received<br>received                                                                                                    | Action Req                             | uired & Response Due D                                                           | Date                            | e or ingret revel succonvacio  | cue by 11/21/2017<br>audit lock on 8/21/2017<br>audit lock on 8/21/22017<br>audit lock on 8/16/2251<br>due by 11/21/2017<br>audit lock on 8/21/2291   |
| The are assigned to this contact in many or an average by too to over succentractor<br>Audit Actions<br>The 1 Subcontractor to CDOT Prime<br>The 1 Subcontractor to CDOT Prime<br>Compliance Officer Infor                         | hubble capit res submit a responsi<br>livels. As a subcontractor your ret<br>Category<br>e Test 1<br>e Test 1<br>mation                                                                                                    | consibility is to confirm | payments made to you by the prim                            | uo Confirm payment<br>Sub-Confirm payment<br>Sub-Confirm payment                                         | received contractor provide the set operations received Buyer/Project Man                                                                         | Action Req                             | uired & Response Due D                                                           | Date                            |                                | due by 11/21/2017<br>audit lock on 8/21/2291<br>due by 11/16/2017<br>audit lock on 8/16/2291<br>due by 11/16/2291<br>audit lock on 8/16/2291          |
| The are assigned to this contact in many order assigned to this contact in<br>Audit Actions.<br>The 1 Subcontractor to CDOT Prime<br>The 1 Subcontractor to CDOT Prime<br>Compliance Officer Infor<br>Contact Preson               | Harbie Age see Sabrit in Hegory<br>Herein Age a subcontractor your ret<br>Category<br>e Test 1<br>e Test 1<br>mation<br>Erica Downey                                                                                                    | consibility is to confirm | payments made to you by the prim                            | US Confirm payment<br>Sub-Confirm payment<br>Sub-Confirm payment                                         | received<br>contractor premet<br>contractor premet<br>contractor premet<br>contractor premet<br>contractor premet                                 | Action Req                             | uired & Response Due D                                                           | Date                            |                                | due by 11/21/2017<br>due by 11/21/2017<br>due by 11/21/2017<br>due by 11/16/2017<br>due by 11/16/2017<br>due by 11/21/2017<br>audit lock on 8/21/2291 |
| The are assigned to this contact in a<br>model by not one subcontractor<br>Audit Actions<br>Ther 1 Subcontractor to CDOT Prime<br>Ther 1 Subcontractor to CDOT Prime<br>Compliance Officer Infor<br>Contact Person<br>Organization | An a subcontractor your revealed of a subcontractor your revealed of a subcontractor your revealed of a subcontractor your revealed of a subcontractor your revealed of a subcontractor your revealed of a subcontractor your revealed of a subcontractor revealed of a subcontractor reve | consulty is to confirm    | payments made to you by the prim                            | Up: Confirm payment<br>Sub-Prime: Report 1 sal<br>Sub-Confirm payment                                    | rite analogie a specific time. As a water<br>construction<br>construction payments<br>creatived<br>Buyyer/Project Man<br>Department<br>Department | Action Reg<br>Action Reg<br>Action Reg | uired & Response Due D<br>uired & Response Due D<br>nact Administrator<br>gion 1 | Date                            |                                | due by 11/21/2017<br>audi lock on 8/2/1220<br>due by 11/21/2017<br>audi lock on 8/2/1220<br>due by 11/21/2017<br>audi lock on 8/21/2221               |

Select Correct in Audit Information only if there is no payment dispute

Complete the required fields (\*) on the form

Click "Save"

| Colorado Department of Transportation<br>C00001: 00001 Demo Contract<br>Prime: CDOT Prime |                                                      |                                                     |
|-------------------------------------------------------------------------------------------|------------------------------------------------------|-----------------------------------------------------|
| This compliance audit requires that the amoun                                             | t reported by CDOT Prime on this contract be confi   | med or rejected. Fill in the form and click Review. |
| * required entry                                                                          |                                                      |                                                     |
| Compliance Audit Information                                                              |                                                      | Prime Information                                   |
| Compliance Audit Period                                                                   | September 2021                                       | Prime Contractor                                    |
|                                                                                           |                                                      | Prime Vendor Number                                 |
| Previous Payment Information                                                              |                                                      |                                                     |
| Total Through September 2021                                                              | \$2,000.00                                           | Prime Payment Information                           |
|                                                                                           |                                                      | Amount Paid TO Prime in September 202               |
| Compliance Audit Information                                                              |                                                      |                                                     |
| Amount Reported by the prime contractor                                                   | in September 2021 as PAID to You                     |                                                     |
| \$500.00                                                                                  |                                                      |                                                     |
| Confirm Reported Amount? *                                                                |                                                      |                                                     |
| Show all options<br>and fields                                                            | nount reported by the prime contractor as PAID to us | s is correct (\$500.00).                            |
| O Incorrect - the a                                                                       | amount reported by the prime contractor as PAID to   | us is not correct.                                  |
| le Drime Withholding Detainage? *                                                         |                                                      |                                                     |

Remember, if you report that the payment information is correct, you waive CDOT's involvement in resolving any related payment dispute or discrepancy

## Report a Payment Dispute

Go into the month's audit you want to report the dispute

From the Compliance Audit Actions screen, click "Confirm Payment Received"

| Compliance Audit Information                                                                                                    |                                                                       |                              |  |  |
|----------------------------------------------------------------------------------------------------|-----------------------------------------------------------------------|------------------------------|--|--|
| Compliance Audit Period                                                                                                    | September 2019                                                        |                              |  |  |
| Date & Time Posted                                                                                                    | Local: 10/24/2019 8:48:06 AM CDT<br>System: 10/24/2019 8:48:06 AM CDT |                              |  |  |
| You are assigned to this contract in multiple capacities. Submit a response for each item listed below by clicking each link. It is possible that some actions are not available at a specific time. As a subprime your responsibility is to confirm payments made to you by the prime or higher level subcontractors and report payments made by you to lower subcontractor levels. As a subcontractor your responsibility is to confirm payments made to you by the prime or higher level subcontractors. |                                                                       |                              |  |  |
| Compliance Audit Actions                                                                                                    |                                                                       |                              |  |  |
| Category                                                                                                    | Action Requir                                                         | red & Response Due Date      |  |  |
| Tier 1 Subcontractor to CDOT Prime Test 1                                                                                                    | Sub: Confirm payment received                                         | due by 11/8/2019 (PA ST DUE) |  |  |
|                                                                                                    | SubPrime: View audit response                                         | audit lock on 8/7/2293       |  |  |

In the Audit Information box, click "Incorrect."

Select correct ONLY when there is no dispute related to the payment AND reported payment was actually received.

Select incorrect to report a discrepancy or dispute even if payment reported is accurate.

| Audit Information                                                                                    |  |
|----------------------------------------------------------------------------------------------------|--|
| Amount Reported by the prime contractor for October 2017 as PAID to You                              |  |
| \$0.00                                                                                               |  |
| Confirm Reported Amount? *                                                                           |  |
| Income at participation and the amount recorded by the prime contractor as FAD to us is not correct. |  |
| Is Prime Withholding Retainage? *                                                                    |  |
| 0 No                                                                                                 |  |

Complete required fields (\*)

Check the box to sign and release

Add comments

Click "Save"

Click "Return to Audit Notice"

If payment is disputed or withheld, you must report a discrepancy within 15 days of receiving notice of the audit

Discrepancies will show in the system

Enter greater of the actual amount due or \$100. Differences less than \$100 are not flagged as discrepancies by the system.

Enter Payment Due Date or last day of Audit month

|                                | 40.00                                                                                                    |  |
|--------------------------------|----------------------------------------------------------------------------------------------------|--|
|                                | \$0.00                                                                                                    |  |
| <b>Confirm Reported Amoun</b>  | nt? *                                                                                                    |  |
| Show all cotions<br>and fields | Correct - we received gp payment from the prime contractor for the period. Incorrect - the amount reported by the prime contractor as PAUD to us is not correct. I. Enter the amount reported by the prime contractor in October 2017; *  Payment Date: *  Payment Date: *  Payment D |  |

If the higher tier reported \$0.00, complete the form

NOTE: You must report an amount at least \$100 different from the amount you are asked to confirm. Differences less than \$100 are not flagged by the system even if marked incorrect.

If the higher tier reported is not a \$0.00 amount, select either of the below options, then complete the fields that appear

Amount must be at least \$100 more or less than the amount reported by higher tier.

| Confirm Reported Amon | int? * |                                                                                        |
|-----------------------|--------|----------------------------------------------------------------------------------------|
| Show all options      | 0      | Correct - the amount reported by Coot Sub 2 as PAID to us is correct (56.700.00).      |
| and heids             |        | Incorrect - the amount reported by Cool Sub 2 as PAID to us is not correct.            |
|                       |        | We received no payment in October 2017.                                                |
|                       |        | We were pad a different amount in October 2017 than reported (84, 700.00)              |
|                       |        | 1. Enter the amount you actually received from the prime contractor in October 2017: * |
|                       |        |                                                                                        |
|                       |        | 5                                                                                      |
|                       |        | 2. Payment Date: * (mm/dd/yyyy)                                                        |
|                       |        | If multiple payments were received, enter the date of the first payment.               |
|                       |        | 3. Were you paid in accordance with the organization's prompt payment policy? *        |
|                       |        | Yes - we were paid within 7 days of the prime being paid.                              |
|                       |        | No - we were not paid within 7 days of the prime being paid.                           |
|                       |        | Inter - the cannot determine in the state basic boundary.                              |
|                       |        | 4. Detail the work you performed for this payment: *                                   |
|                       |        |                                                                                        |
|                       |        |                                                                                        |

Complete required fields (\*) Click "Save"

Click the Home screen to navigate away from the audit

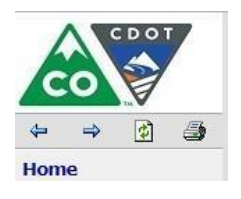

Verify the payment data you reported. If the prime has already responded to the discrepancy, review the primes response.

Check the box that best describes the payment action. Include comments and attach documents in support of your answer.

Private comments are only visible to the firm that made the comment and CDOT.

Public comments are available to all.

| " required entry                                         |                                                                                                    |
|----------------------------------------------------------|----------------------------------------------------------------------------------------------------|
| Select a resolution aption, revenuing details little re- | precision managements freeded, and part See Response. You arrange of a bit chargement refor one. Further danges that is provided in the providence of the                                                                                                    |
| Description Resultien dY 1                               | (i) YESA - Inv. STBLERRIK RELATION IN INCOMENTING THE INCOMENTATION OF THE INCOMENTATION OF THE INCOMENTATION O |
| Patilie Communit                                         | apres toward the capital gas connecting again that are true transmost                                                                                                    |
| Private Communitie                                       | These assessments are unable \$16.5 to this samplations of balan                                                                                                    |
| ATINCS POINTS                                            | Adduct the                                                                                                    |
| Conferentier                                             | Soviel the confidence in the first incomese     Soviel the specific data and the specific data and the sp   |

Remember, the correct amount is the amount paid by the higher tier sub to you during the calendar month of the Audit Period

Once both firms have saved their responses, Civil Rights will assist to help resolve any remaining issues